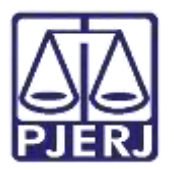

Dica de Sistema

# Envio de Processo para Equipe Técnica

PJe – Processo Judicial Eletrônico – Cartório – VIJI

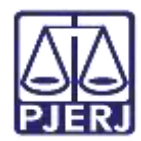

### SUMÁRIO

| 1. | Introdução                        | . 3 |
|----|-----------------------------------|-----|
| 2. | Envio para a Equipe Técnica       | . 3 |
| 3. | Processo Retornado para Serventia | . 7 |
| 4. | Histórico de Versões              | . 8 |

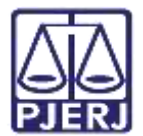

# Envio de Processo para Equipe Técnica

#### 1. Introdução

Este manual apresenta de forma simples, o passo a passo do procedimento cartorário de envio de processos da Vara da **Infância, da Juventude e do Idoso** para a **Equipe Técnica** a fim de realizar estudo.

#### 2. Envio para a Equipe Técnica

No Painel do Usuário, na aba Tarefa, acesse a tarefa Processamento.

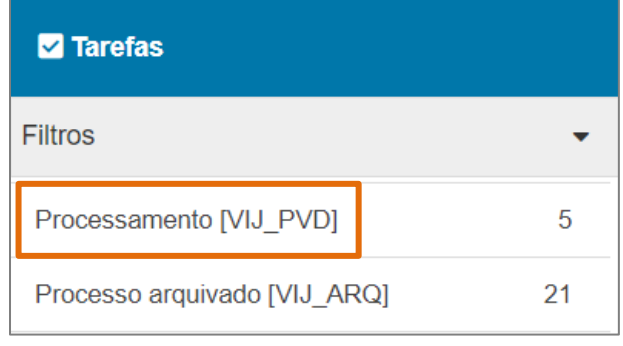

Figura 1 - Tarefa processamento.

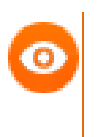

OBSERVAÇÃO: Caso o processo não se encontre na tarefa Processamento, encaminhe o processo para esta tarefa, a fim de garantir que a transição Enviar para Equipe Técnica esteja disponível.

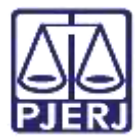

Localize e selecione o processo na listagem de processos localizados na tarefa, em que deseja fazer o envio. Em seguida, clique no botão **Encaminhar Para** e selecione a transição **Enviar para Equipe Técnica**.

| PROCESSAMENTO [VIJ_PVD]                                                                                                    |                                                                                              |    | OPJV 0800449-: .            | Processamento                                                                                                    |
|----------------------------------------------------------------------------------------------------|----------------------------------------------------------------------------------------------|----|-----------------------------|----------------------------------------------------------------------------------------------------|
| Pesquisar                                                                                                    |                                                                                              | ۹  |                             | Aguardar prazo                                                                                                    |
| PROCESSOS ETIQUETAS                                                                                                    |                                                                                              |    | Selecione a próxima tarefa. | Apensar ou Desapensar Processos<br>Arquivar<br>Dioitar Carta Precatória                                                                                                    |
| OPJV 0800449-     Acolhimento Institucion     Relações de Parentesco     / Vara Unica da Comarca de     Direito     CORONA BOREALIS ARA SAGITA     PICTOR LURUS     ÚLTIMA MOVIMENTAÇÃO: DECO     JOSEMAR DE ALMEIOA RODRIGUE     23:59. | Al de Idosos/<br>Itatiala / Juiz de<br>X CORONA AUSTRIX<br>RRIDO PRAZO DE<br>S EM 30/11/2021 | 44 |                             | Digitar Certidão<br>Digitar Mandado<br>Digitar Outros Documentos<br>Enviar para Conclusão<br>Enviar para Equipe Técnica<br>Enviar para tratamento de Trânsito em Julgado<br>Gerenciar Audiência<br>Preparar Ato de Comunicação |

Figura 2 - Selecionar a tarefa Enviar para Equipe Técnica.

O processo é encaminhado para a tarefa **Selecionar equipe técnica**. Selecione os profissionais que realizarão o estudo, marcando o checkbox de cada profissional. Ao finalizar a seleção, clique no botão **Encaminhar para** e selecione a transição **Indicar equipe técnica**.

| JV 0800449-<br>RONA BOREALIS ARA SAGITTA      | - Selecionar equi<br>X CORONA AUSTRINA PIC | ~                               |                        | R      | ٠       | Э      | :3 |
|-----------------------------------------------|--------------------------------------------|---------------------------------|------------------------|--------|---------|--------|----|
| *Selecione apenas os tipos                    | s de profissionais que irão a              | Indicar equipe<br>Retornar para | técnica<br>processamen | to.    |         |        |    |
| *Pelo menos um tipo de p<br>Assistente Social | rofissional deve ser seleciona             | ado, caso deseje e              | encaminhar p           | rocess | io para | estudo | к; |
| Psicólogo                                     |                                            |                                 |                        |        |         |        |    |
| 2704                                          |                                            |                                 |                        |        |         |        |    |

Figura 3 - Tela para selecionar os tipos de profissionais.

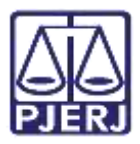

O processo é encaminhado para a tarefa **Indicar equipe técnica e cadastrar prazo**, para que seja indicado nos campos referentes a cada profissional selecionado anteriormente, o prazo em que o profissional terá para realizar o estudo e sendo possível que o cartório selecione o profissional que irá realizar o estudo.

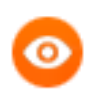

OBSERVAÇÃO: Se os profissionais <u>não forem indicados pelo Juízo</u>, eles serão indicados posteriormente pelo **Administrador da Equipe Técnica**.

| OPJV 0800449-          | - Indicar equipe técnica | C) C 🕈 🕲 🖪 |
|------------------------|--------------------------|------------|
| Assistente Social      |                          |            |
| Selecione              |                          | *          |
| Psicólogo:             |                          |            |
| Selecione              |                          | ~          |
| Comissário de Justiça: |                          |            |
| Selecione              |                          | v          |

Figura 4 - Tela indicar equipe técnica.

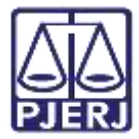

Ainda, informe o prazo que cada profissional selecionado terá para realizar o estudo nos campos **Prazos para estudo**.

| Prazo para estudo - Assistente Social | Prazo para estudo - Psicólogo (em | Prazo para estudo - Comissário de |
|---------------------------------------|-----------------------------------|-----------------------------------|
| (em dias):                            | dias):                            | Justiça (em dias):                |
|                                       |                                   |                                   |

Figura 5 - Informar prazos para estudo.

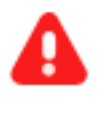

ATENÇÃO: Caso o Prazo para estudo não seja informado, será utilizado o padrão determinado pela CGJ (<u>60 dias</u>), somente o prazo para o Comissário de Justiça haverá exceção e deverá ser informado o prazo.

Após selecionar os profissionais e informar os prazos, clique no botão **Encaminhar para** e selecione a transição **Enviar para equipe técnica** para realizar o envio.

| OPJV 0800449-:<br>CORONA BOREALIS ARA SAGIT | - Indicar equipe técnica<br>TA X CORONA AUSTRINA PICTOR LUP |      | ~       |                               | ?  | •    |     | Э   |
|---------------------------------------------|-------------------------------------------------------------|------|---------|-------------------------------|----|------|-----|-----|
|                                             |                                                             | Envi | ar para | a equipe técnica              |    |      |     |     |
| Caso os profissionais n                     | ão sejam indicados pelo Juízo, eles se                      | Reto | ornar p | ara selecionar equipe técnica | or | da E | qui | ipe |

Figura 6 - Selecionar transição Enviar para equipe técnica.

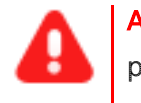

ATENÇÃO: Ao realizar o Envio para a equipe técnica, o processo ficará indisponível para o cartório.

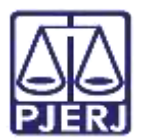

#### 3. Processo Retornado para Serventia

Após a realização de estudos, ou não, pelos profissionais, é aberta conclusão automática no processo, sendo encaminhado automaticamente para o **Gabinete**.

Portanto o processo poderá ser encaminhado para a tarefa Vincular Magistrado, disponível para o cartório, caso não tenha Juiz vinculado ao processo. Neste caso, selecione o Magistrado que deverá receber o processo.

Ao finalizar, clique no botão **Encaminhar para** e selecione a transição **Prosseguir**. Sendo aberta conclusão no processo, passando a ficar disponível para o **Gabinete** e na tarefa **Processos Conclusos**, disponível para o **Chefe de serventia**.

| - Vincular Magist                        | ×                                                                                                | ති <mark>=</mark>                                                                                                | ♦ 1 3 []                                                                                                    |
|------------------------------------------|--------------------------------------------------------------------------------------------------|----------------------------------------------------------------------------------------------------|----------------------------------------------------------------------------------------------------|
|                                          | Р                                                                                                | Prosseguir                                                                                                    |                                                                                                    |
| vinculado é exibido abaixo, ca           | so seja nece                                                                                     | ssário alterar selecior                                                                                          | ne um novo na lista                                                                                                    |
| do ao magistrado l<br>aia / Juiz Titular |                                                                                                  | / Vara Única                                                                                                    | a da                                                                                                    |
| do                                       |                                                                                                  |                                                                                                    |                                                                                                    |
|                                          |                                                                                                  |                                                                                                    | ~                                                                                                    |
|                                          | - Vincular Magist<br>vinculado é exibido abaixo, cas<br>do ao magistrado I<br>aia / Juiz Titular | - Vincular Magist<br>P<br>vinculado é exibido abaixo, caso seja nece<br>do ao magistrado l<br>aia / Juiz Titular | Vincular Magist      Prosseguir      vinculado é exibido abaixo, caso seja necessário alterar selecior  do ao magistrado l aia / Juiz Titular  do |

Figura 7 - Tela vincular magistrado.

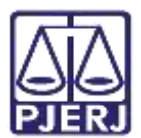

## 4. Histórico de Versões

| Versão | Data       | Descrição da alteração        | Responsável      |
|--------|------------|-------------------------------|------------------|
| 1.0    | 18/08/2022 | Elaboração de documento.      | Larissa Marinho. |
| 1.0    | 18/08/2022 | Revisão ortográfica/template. | Amanda Narciso.  |
| 1.0    | 14/09/2022 | Revisão de Documento.         | Simone Araújo    |